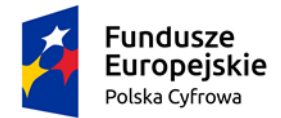

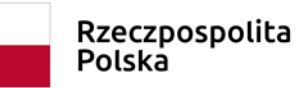

Unia Europejska Europejski Fundusz Rozwoju Regionalnego

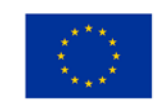

Załącznik do Komunikatu

## Najważniejsze informacje dotyczące formularza "Rejestracja Instytucji":

- Pamiętaj, że dane, które wprowadzasz muszą być prawidłowe i zgodne z aktualnym stanem faktycznym i ogólnodostępnymi rejestrami, np.: eKRS
  - a. Jeśli dane w rejestrach są nieaktualne załącz dokumenty potwierdzające aktualny stan faktyczny (na przykład wniosek do KRS o zmianę danych).
- 2) Pamiętaj o wskazaniu osoby, która będzie pełniła rolę "Administratora Instytucji"
  - a. W formularzu rejestracji Instytucji podaj: PESEL, imię i nazwisko osoby, której zostanie powierzona rola "Administratora Instytucji".
  - b. Dla Instytucji możesz wskazać tylko jednego Administratora Instytucji.
  - c. Jeśli w Systemie iPFRON+ nie ma zarejestrowanego użytkownika o podanym przez Ciebie numerze PESEL, wówczas na wskazany adres e-mail zostanie wysłany komunikat z prośbą o rejestrację w systemie iPFRON+.
  - d. Użytkownik, który otrzymał zaproszenie do pełnienia roli "Administratora Instytucji", musi potwierdzić przyznaną mu rolę.
  - e. Rejestrując Instytucję możesz wskazać użytkownika, który wypełnia wniosek o "Rejestrację Instytucji".
  - f. Administratorem Instytucji może być dowolna osoba, wskazana przez Wnioskodawcę.
- 3) Użytkownik pełniący rolę "Administratora Instytucji" będzie:
  - a. Posiadał najwyższe uprawnienia w Systemie iPFRON+ w ramach zarejestrowanej Instytucji.
  - b. Odpowiedzialny za nadawanie uprawnień w Instytucji kolejnym użytkownikom Systemu.
  - c. Samodzielnie edytował "Szczegóły Instytucji", w tym dane Instytucji wprowadzone do formularza rejestracji, poza numerem NIP.
- 4) Pamiętaj o wypełnieniu zakładki "Adresy".
  - a. Będziesz mógł wypełnić: "adres siedziby", "adres korespondencyjny", "adres wykonywanej działalności".
  - b. Wprowadzone dane będą automatycznie wypełniane we wnioskach, które Twoja organizacja będzie składać w ramach ogłaszanych naborów w Systemie iPFRON+.
  - c. Zakładka "Adresy" będzie dostępna dopiero jak wypełnisz wymagane dane w formularzu "Szczegóły rejestrowanej Instytucji" i użyjesz przycisku "zapisz".
- 5) Wypełniony i zapisany formularz wyeksportuj do PDF; użyj w tym celu przycisku "eksportuj do PDF".

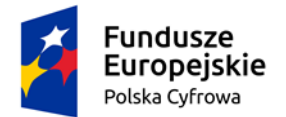

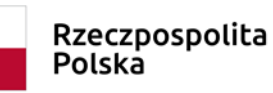

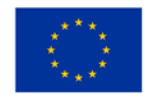

- a. Wygenerowany i pobrany plik PDF musi zostać podpisany (fizycznie lub elektronicznie) przez osoby upoważnione do reprezentacji danej Instytucji.
- b. Jeżeli PDF formularza rejestracji podpisze osoba, która nie jest wymieniona w KRS, a posiada pełnomocnictwo – załącz je do wniosku o rejestrację Instytucji. Dodatkowe pliki załączysz w części: "Załączniki".
- c. Podpisany dokument załącz w polu "Podpisane zgłoszenia rejestracji".
- 6) Prawidłowo przygotowany formularz rejestracji (wypełniony wraz z podpisanym zgłoszeniem rejestracji) prześlij do PFRON. Zrobisz to używając przycisku "Przekaż do weryfikacji".
- 7) Fundusz przeprowadzi weryfikację wniosków o rejestrację Instytucji w dniach roboczych od godz. 9:00 do 16:00.
- 8) Po zaakceptowaniu wniosku o rejestrację dostęp do konta Instytucji będzie miał użytkownik o roli "Administrator Instytucji".
  - a. Jeśli jesteś osobą, która jedynie prześle wniosek o Rejestrację Instytucji, nie będziesz miał dostępu do konta Instytucji.
  - b. W zakładce "Rejestrowane Instytucje" znajdziesz informację o statusie wniosku.
- 9) Jeśli zostałeś wskazany jako "Administrator Instytucji", w zakładce "Instytucje" w sekcji "Instytucje niepotwierdzone", będziesz miał informację o Instytucji, która zaprosiła Ciebie do pełnienia roli Administratora.
  - a. W kolumnie "dodatkowe akcje" musisz potwierdzić, jeśli chcesz mieć dostęp do Instytucji.

| A           | STRONA GŁÓWNA                               | 🔒 STRONA GLÓWNA / INSTYTUCJE                                                                                              |
|-------------|---------------------------------------------|----------------------------------------------------------------------------------------------------|
|             | DODAJ NOWY WNIOSEK                          | Instytucje                                                                                                    |
| <b>2</b> ") | ZGŁOŚ POTRZEBĘ WSPARCIA                     | Instytucje niepotwierdzone                                                                                                |
|             | SPRAWY I WNIOSKI 🗸 🗸                        |                                                                                                    |
| Θ           | PROFIL UŻYTKOWNIKA                          | NAZWA SKRÓCONA 🔷 PELNA NAZWA 🍝 NIP 🍝 REGON 🔹 KRS 🍝 RODZAJ 🌨 STATUS 🌨 DATA UTWORZENIA 🥤 DATA PRZYPISANIA 🌨 DODATKOWE AKCJE |
| -           | KOMUNIKATOR PFRON                           | test3_MPW test3_MPW 5688860636 Fundacja Aktywny 2023-09-04 16:18:47 2023-09-04 16:18:47                                   |
|             | KOMUNIKATOR ON                              |                                                                                                    |
| Ö           | TRWAJĄCE NABORY WNIOSKÓW                    |                                                                                                    |
|             | INSTYTUCJE ^                                | Instytucje                                                                                                    |
|             |                                             | ✓ Filtry                                                                                                    |
|             | REJESTROWANE<br>INSTYTUCJE                  |                                                                                                    |
| <b>*</b> °  | PROJEKTY V                                  | NAZWA SKRÓCONA 🔺 PELNA NAZWA 🔺 NIP 🔺 REGON 🔺 KRS 🔺 RODZAJ 🔺 STATUS 🔺 DATA UTWORZENIA 🔺 PODSTAWOWA AKCJA                   |
| ė           | WSPARCIE 🗸                                  | Nie znaleziono danych.                                                                                                    |
| ~           | OCENY 🗸                                     |                                                                                                    |
|             | KOMUNIKATY EKRANOWE I<br>WIADOMOŚCI GRUPOWE |                                                                                                    |